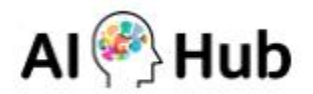

# INNORIX EX Ubuntu 18.04, 20.04, 22.04 프로그램 설치 및 사용 설명서

인공지능 학습용 데이터 다운로드를 실행하기 위해 다음과 같은 절차에 따라 이용해 주시기 바랍니다. ※ 지원 OS: Ubuntu 18.04, 20.04, 22.04

## 목차

1. 프로그램 설치

2. 데이터 다운로드

3. 프로그램 삭제

## 1. 프로그램 설치

[설치1] 본인의 OS에 해당하는 버전의 프로그램을 아래의 URL에서 다운로드 해주시기 바랍니다.

- URL: https://sftp.aihub.or.kr/install/INNORIX-EX-Agent-18.deb
- URL: https://sftp.aihub.or.kr/install/INNORIX-EX-Agent-20.deb
- URL: https://sftp.aihub.or.kr/install/INNORIX-EX-Agent-22.deb

#### [설치2] 설치 프로그램의 다운로드가 완료되면 아래 이미지와 같이 폴더열기를 합니다.

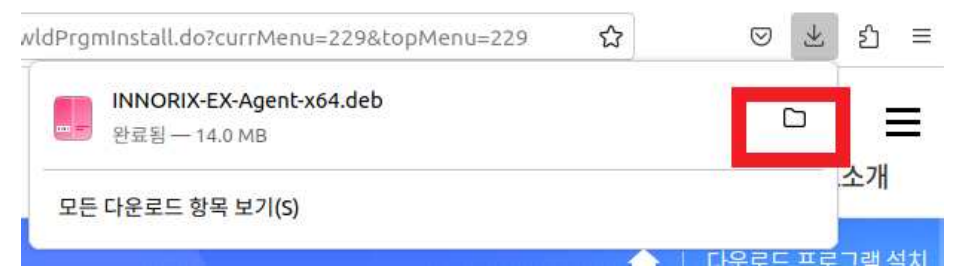

[설치3] 다운로드 받은 설치 파일 폴더에서 마우스 오른쪽 클릭하여 '터미널에서 열기'를 선택해 주십시오.

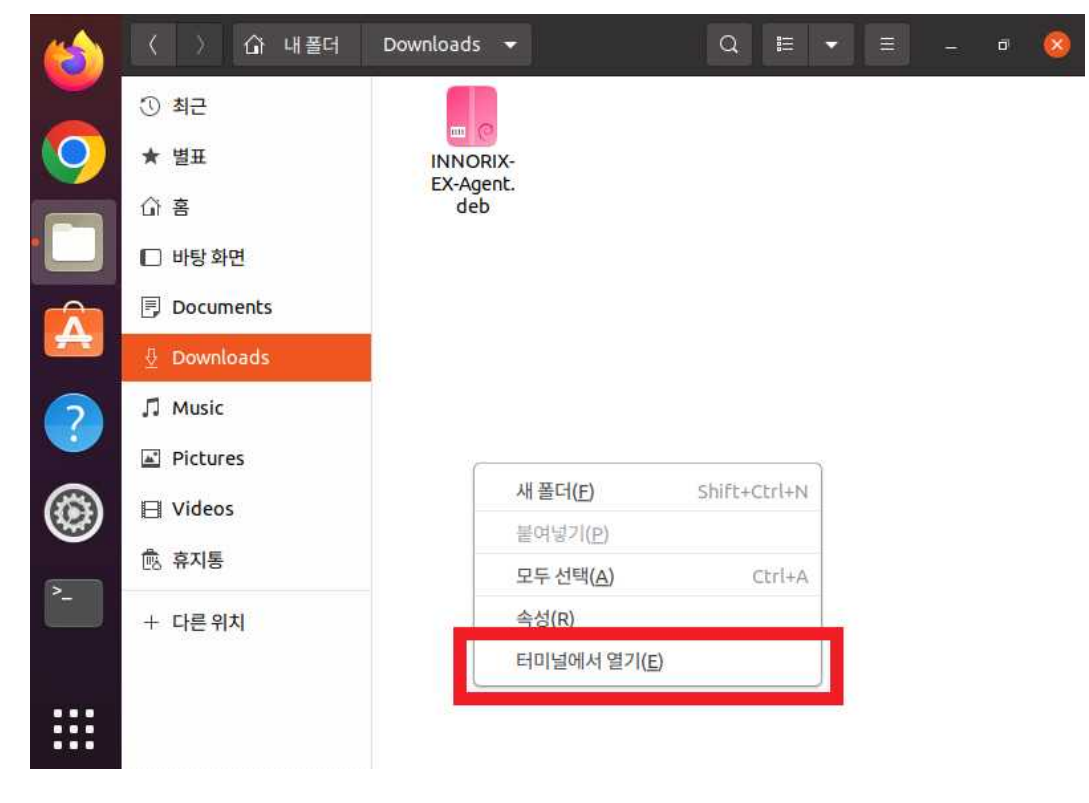

#### [설치4] 터미널에서 관리자 권한으로 INNORIX 프로그램을 설치합니다.

#### sudo dpkg -i ./INNORIX-EX-Agent-Ubuntu\_20.04.deb

※ 프로그램 설치 시 표시되는 에러 메시지는 프로그램 동작과는 무관합니다.
 ※ 설치 파일의 이름을 바꿀 경우 sudo dpkg -i {설치 파일 이름} 처럼 이름을 통일시켜 주십시오.

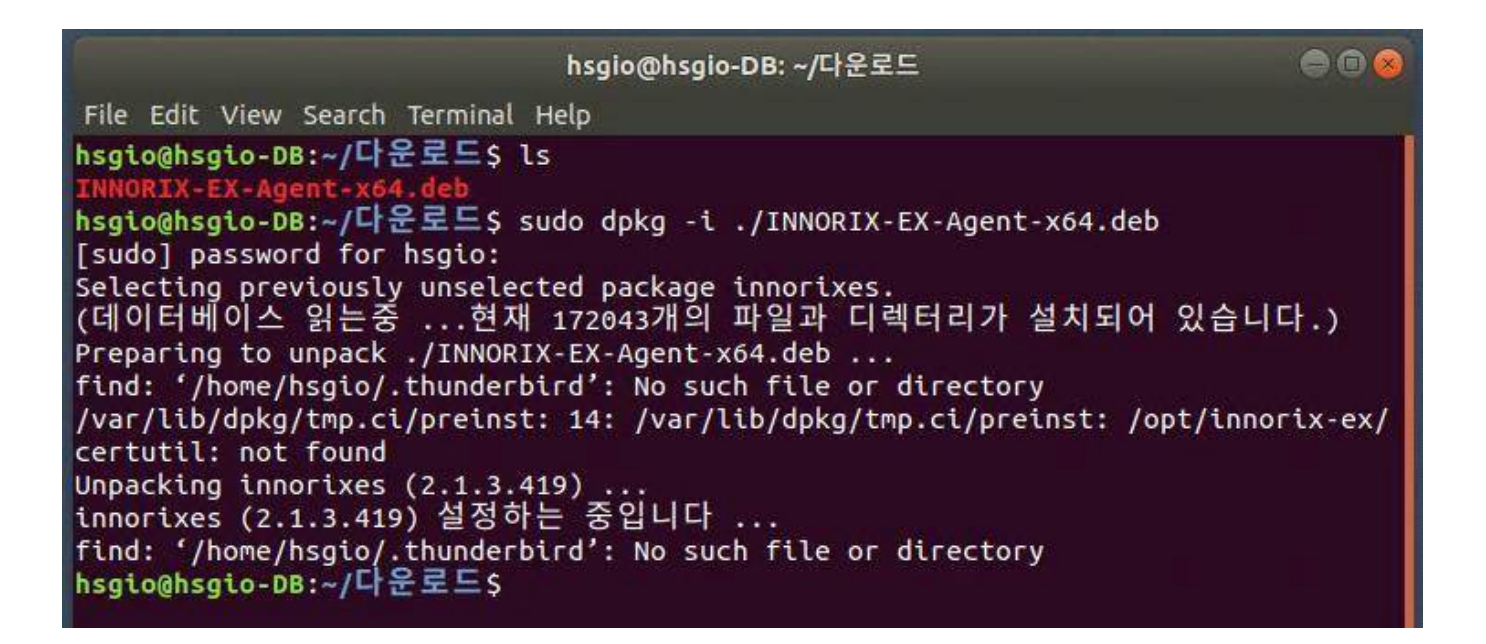

### 2. 데이터 다운로드

[프로그램 실행] 원하는 데이터셋을 다운로드 받기 전에 다음과 같이 INNORIX-EX 프로그램을 실행해 주십시오. /opt/innorix-ex/innorixes start

※ netstat을 통해서 정상적으로 프로그램이 시작되었는지 확인해주십시오.

netstat -antpl | grep innorix

|                                                                                                    |           |                     | hsgio@hsgio-DB: ~/다운로드 |        | 008                |  |  |  |  |
|----------------------------------------------------------------------------------------------------|-----------|---------------------|------------------------|--------|--------------------|--|--|--|--|
| File Ed                                                                                                    | it View S | earch Terminal Help |                        |        |                    |  |  |  |  |
| nsgio@hsgio-DB:~/다운로드\$ /opt/innorix-ex/innorixes start<br>nsgio@hsgio-DB:~/다운로드\$ netstat -antpl   grep innorix<br>(Not all processes could be identified, non-owned process info<br>will not be shown, you would have to be root to see it all.) |           |                     |                        |        |                    |  |  |  |  |
| tcp                                                                                                    | 0         | 0 0.0.0.0:36543     | 0.0.0:*                | LISTEN | 5253/innorixes.bin |  |  |  |  |
| tcp                                                                                                    | Θ         | 0 0.0.0.0:5055      | 0.0.0:*                | LISTEN | 5253/innortxes.bin |  |  |  |  |
| tcp                                                                                                    | 0         | 0 0.0.0.0:5056      | 0.0.0:*                | LISTEN | 5253/tnnortxes.bin |  |  |  |  |
| tcp                                                                                                    | 0         | 0 0.0.0.0:36033     | 0.0.0:*                | LISTEN | 5253/innorixes.bin |  |  |  |  |
| tcp                                                                                                    | Θ         | 0 0.0.0.0:5057      | 0.0.0:*                | LISTEN | 5253/innorixes.bin |  |  |  |  |
| tcp                                                                                                    | 0         | 0 0.0.0.0:7362      | 0.0.0:*                | LISTEN | 5273/innorixet.bin |  |  |  |  |
| tcp                                                                                                    | 0         | 0 0.0.0:7363        | 0.0.0:*                | LISTEN | 5273/innorixet.bin |  |  |  |  |
| tcp                                                                                                    | 0         | 0 0.0.0.0:5543      | 0.0.0:*                | LISTEN | 5253/tnnortxes.bin |  |  |  |  |
| tcp                                                                                                    | 0         | 0 0.0.0:5033        | 0.0.0:*                | LISTEN | 5253/innorixes.bin |  |  |  |  |
| tcp                                                                                                    | 0         | 0 0.0.0:5624        | 0.0.0:*                | LISTEN | 5253/innorixes.bin |  |  |  |  |
| tcp                                                                                                    | 0         | 0 0.0.0.0:5625      | 0.0.0:*                | LISTEN | 5253/innorixes.bin |  |  |  |  |
| tcp                                                                                                    | 0         | 0 0.0.0.0:5626      | 0.0.0.0:*              | LISTEN | 5253/innorixes.bin |  |  |  |  |
| hsgio@l                                                                                                    | nsgio-DB: | ~/다운로드\$            |                        |        |                    |  |  |  |  |

[데이터 다운로드] Al-Hub 사이트에서 다운로드 받기를 원하는 데이터 페이지의 [다운로드] 버튼을 클릭하여 데이터 다운로드를 진행해 주십시오.

※ 정상적으로 INNORIX 프로그램이 설치 및 실행된 경우, 아래와 같은 INNORIX 브라우저 화면을 확인할 수 있습니다.

|                                              | ē                                                                                                    | Innorix               | 파일         | ×                    | +             |          |          | ~          |                 | - |    | × |
|----------------------------------------------|----------------------------------------------------------------------------------------------------|-----------------------|------------|----------------------|---------------|----------|----------|------------|-----------------|---|----|---|
| ~                                            | $\rightarrow$                                                                                        | С                     | 0          |                      |               |          |          | ${igodot}$ | $\underline{+}$ | ۲ | பி | ≡ |
|                                              |                                                                                                    |                       |            |                      |               |          |          |            |                 |   |    |   |
| AI                                           | AI 학습용 다운로드                                                                                          |                       |            |                      |               |          |          |            |                 |   |    |   |
|                                              |                                                                                                    |                       |            |                      |               | 151      |          |            |                 |   |    |   |
|                                              | <ul> <li>를 클릭하시면 하위 폴더와 파일 목록을 확인할 수 있습니다.</li> <li>저체 파일은 하버에 다우르도 반고자 한 경우는 [저체 다우르도] 를</li> </ul> |                       |            |                      |               |          |          |            |                 |   |    |   |
| 일부만 선택하여 다운로드 받고자 하실 경우는 다운로드 받을 파일을 선택하신 뒤, |                                                                                                    |                       |            |                      |               |          |          |            |                 |   |    |   |
|                                              | [선택 다운로드] 버튼을 눌러주세요.                                                                                 |                       |            |                      |               |          |          |            |                 |   |    |   |
|                                              | • <del>~</del> •                                                                                     | 의 <b>사망</b><br>일 이어받기 | 기가 안되는 경우  | 우 <mark>제</mark> 어판의 | INNORIX EX Ag | ent를     |          |            |                 |   |    |   |
|                                              | 삭제 후 재설치 하시길 바랍니다.                                                                                   |                       |            |                      |               |          |          |            |                 |   |    |   |
|                                              | 기관                                                                                                   | 존 설치된 /<br>통석치        | Agent를 삭제하 | 아시면 insta            | all 페이지로 이동합  | 니다.      |          |            |                 |   |    |   |
|                                              |                                                                                                    |                       |            |                      |               |          |          |            |                 |   |    |   |
|                                              | ] 이름 * 크기 *                                                                                          |                       |            |                      | 크기 •          |          |          |            |                 |   |    |   |
|                                              | □ ● 071.지능형 스마트 미꾸리 종자생산 시스템 및 양식 데이터 54 files                                                       |                       |            |                      |               | 54 files |          |            |                 |   |    |   |
|                                              | 3.개방데이터 53 files                                                                                     |                       |            |                      |               |          | 53 files |            |                 |   |    |   |
|                                              | <ul> <li>1.데이터</li> <li>52 files</li> </ul>                                                          |                       |            |                      |               |          | 52 files |            |                 |   |    |   |
|                                              | Validation 24 files                                                                                  |                       |            |                      |               |          |          |            |                 |   |    |   |
|                                              | □ ● 02.라벨링데이터 12 files                                                                               |                       |            |                      |               |          | 12 files |            |                 |   |    |   |
|                                              | □ VL_5_미꾸리 시계열 데이터_어미성숙_성장도(gsi 49KB                                                                 |                       |            |                      |               |          | 49KB     |            |                 |   |    |   |
|                                              | □ VL_5_미꾸리 시계열 데이터_종자생산_중간양성 205KB                                                                   |                       |            |                      |               | 205KB    |          |            |                 |   |    |   |
|                                              | □ VL_1_종자생산_01_자어_001_1단계.zip 4MB                                                                    |                       |            |                      |               |          | 4MB      |            |                 |   |    |   |
|                                              | 선택디                                                                                                  | \<br>문로드              | 전체 다운      | 25                   |               |          |          |            |                 |   |    |   |

[프로그램 종료] INNORIX-EX 프로그램을 종료하시려면 다음과 같이 입력해 주시기 바랍니다.

/opt/innorix-ex/innorixes stop

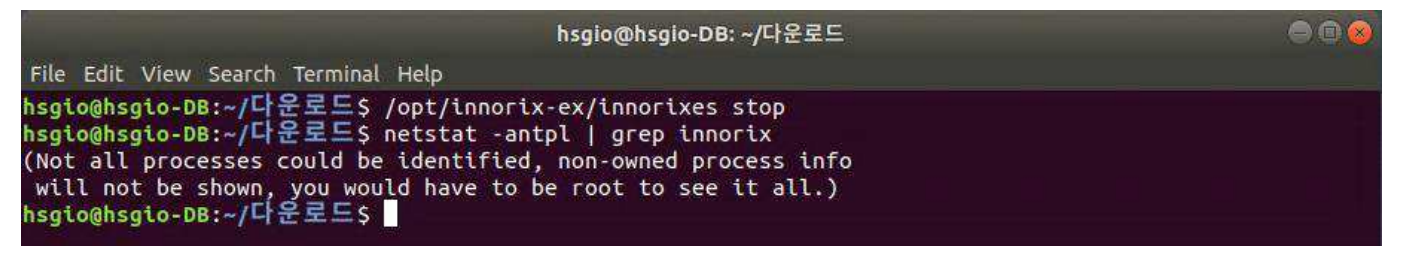

## 3. 프로그램 삭제

INNORIX-EX 프로그램을 삭제하기 위해서는 먼저 실행 중인 INNORIX-EX 프로그램을 종료하신 뒤 다음과 같 이 입력하여 삭제해 주시기 바랍니다.

sudo dpkg -r innorixes

#### hsgio@hsgio-DB: ~/다운로드

File Edit View Search Terminal Help hsgio@hsgio-DB:~/다운로드\$ /opt/innorix-ex/innorixes stop hsgio@hsgio-DB:~/다운로드\$ sudo dpkg -r innorixes [sudo] password for hsgio: (데이터베이스 읽는중 ...현재 172060개의 파일과 디렉터리가 설치되어 있습니다.) Removing innorixes (2.1.3.419) ... find: '/home/hsgio/.thunderbird': No such file or directory /var/lib/dpkg/info/innorixes.postrm: 24: /var/lib/dpkg/info/innorixes.postrm: /opt/innorix-ex/certut il: not found hsgio@hsgio-DB:~/다운로드\$ /opt/innorix-ex/innorixes start bash: /opt/innorix-ex/innorixes: No such file or directory